# Den bedste jukeboks til computeren

Med musikafspilleren Winamp kan du selv sammensætte flere hundrede timers musik. Så slipper du for at skifte cd hver time, og du kan nøjes med kun at lytte til dine yndlingsnumre.

Der er mange fordele ved at udskifte eller udvide stereoanlægget med computeren. Du behøver ikke konstant at skulle skifte cd, og du er ikke længere afhængig af, hvilke numre pladeselskaberne har besluttet sig for at placere på cd'erne. I stedet kan du sammensætte musiklister med hundredvis af numre, og du kan endda få blandet numrene, så de afspilles i tilfældig rækkefølge.

Selv en speciel cd-afspiller med plads til en håndfuld cd'er kommer til kort over for computerens voldsomme lagerplads. På en 40 GB harddisk er der plads til over 8000 numre, hvis de gemmes i MP3-formatet. Det program, der forvandler din computer til et rent musikorakel, er MP3-afspilleren Winamp. Winamp har i flere år været den

Winamp har i flere år været den mest populære MP3-afspiller. Det er, fordi du både kan lave dine egne musiklister og skræddersy selve afspilleren med forskellige temaer, der totalt ændrer dens udseende. Samtidig kan den udvides med forskellige komponenter, så du kan se flotte mønstre eller en lækker dansepige bevæge sig til musikken. Og når du afspiller cd'er, kan du automatisk få hentet oplysninger om de spillede numre fra internettet.

<sup>•</sup> Winamp kan spille stort set alle musik- eller lydformater – både musik-cd'er, en musikfil på computeren og musik fra en radiostation på internettet. Men der kan godt være stor forskel på kvaliteten. Kvaliteten af MP3 benævnes kilobit i sekundet, eller kpbs, og dækker over, hvor me-

2

get musikken er komprimeret. Jo højere et tal der står i kpbs, desto bedre lyder musikken. Musik fra din harddisk er ofte 128 eller 192 kbps, mens musik, der afspilles fra nettet, tit ligger på 56-98 kbps.

## Musik på mindre plads

MP3 er det mest populære musikformat på computeren. Det skyldes ikke mindst, at musikken pakkes så meget sammen, at den kun fylder cirka en tiendedel af det samme nummer i rå lyd. Selv om musikken er komprimeret så meget, er kvaliteten ikke hørbart ringere. Det har vist sig at være meget praktisk, for når et nummer bliver komprimeret i MP3-format, fylder det under 5 MB, og derfor er det velegnet til at sende over internettet.

I midt-80'erne begyndte universitetet i Erlangen i Tyskland at arbejde på en komprimeringsteknik til digital musik, også kaldet en codec. Sidst i 1980'erne indgik man et samarbejde med forskningsinstituttet Fraunhofer, der tog patent på MP3-formatet i Tyskland i 1989. I 1996 frigav Fraunhoferinstituttet deres komprimeringsalgoritme på internettet. Nu kunne amatørprogrammører bygge afspillere, der byggede på denne MP3-codec.

## gang med Winamp 3.0

Winamp er et program med utroligt mange funktioner. Programmet har lige fra starten været åbent på den måde, at folk selv kunne videreudvikle små plugins til det. Mange af *Winamps* smarteste funktioner er kommet til i de senere versioner, fordi brugerne har bygget videre på programmet. Når du har installeret Winamp fra K-CD'en, kan du installere sprogpakken, som ligger under ekstra filer, og få glæde af *Winamp* på dansk.

## Sådan virker titelbjælken

*Winamps* titelbjælke virker ikke helt som almindelige titelbjælker, og programmet har også knapper med helt nye symboler.

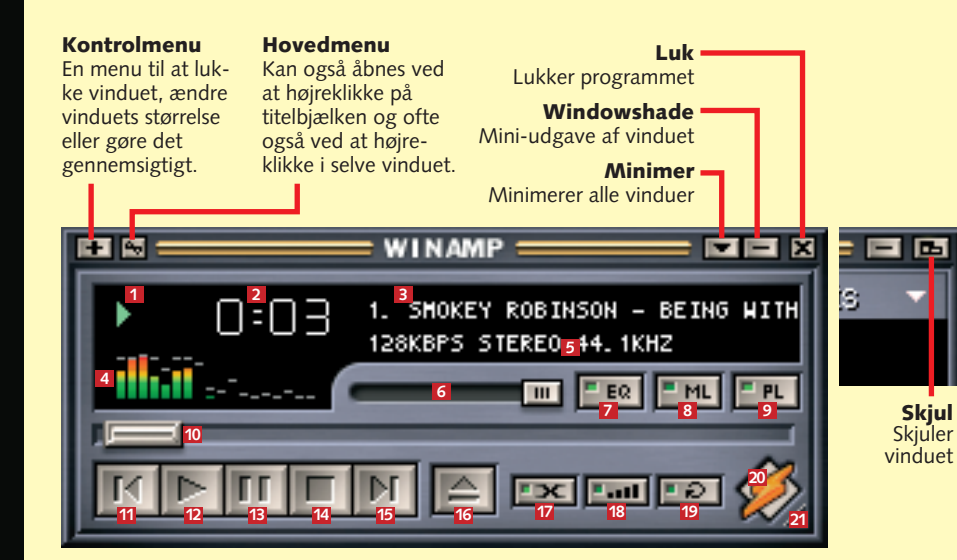

## Sådan betjenes Winamp

*Winamp* betjenes stort set som en almindelig cd-afspiller, men der er dog et par forskelle. Det er fx muligt at spole i et nummer ved hjælp af en skydeknap.

Afspillerens status. Her kan du se, om *Winamp* er ved at afspille eller er på pause.
 Forløben tid. Hvis du klikker, vises den resterende tid i stedet.

B Placering på spillisten og titel på nummeret.

Når du indstiller højttalerstyrken, viser displayet i stedet niveauet i procent. Visualisering. Grafik i takt til musikken. Du kan skifte mellem forskellige

visualiseringer eller slå dem helt fra ved at klikke i feltet.

**5** Kvaliteten på nummeret. Samplingshastighed, stereo/mono og frekvens.

Skydeknap til styrkekontrol. Her kan du hurtigt skrue op og ned for lyden.
Genvej til Equalizer. Når knappen lyser grønt, kan du se equalizeren i et vindue.

**B** Genvej til **Mediebibliotek**. Igen viser en grøn lampe, at mediebiblioteket er tændt.

- 2 Genvej til Afspilningsliste. PL står for playlist, og igen skal knappen lyse grønt.
- O Skydeknap, der kan bruges til at "spole" i et nummer.

Forrige nummer. Gå til starten af det nummer, du spiller nu, eller forrige nummer.
 Afspil. Når du trykker her, startes afspilningen af nummeret, der står i displayet.

- Pause. Denne knap kan både pause afspilningen og genoptage den.
- **Stop**. Her stopper du musikken, men nummeret bliver stående i displayet.
- **Næste** nummer. Her springer du videre til det næste nummer på listen.
- 6 Åbn nyt nummer. Her vælger du et nyt nummer eller en musik-cd.
- **Krydsfading** mellem numrene, som skruer ned for lyden, når et nummer slutter, og op, når et nyt begynder.

Bland numrene på spillisten. Denne funktion spiller numrene i vilkårlig rækkefølge.
 Gentag starter forfra, når musiklisten er færdigafspillet.

- 20 Genvej til genvejspanelet Dimsen. Her kan du starte Winamps hjælpeprogrammer.
- I Træk for at ændre størrelse på vindue.

#### Installation

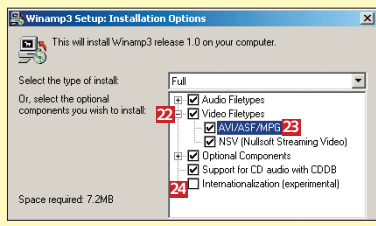

**1** *Winamp* kan også afspille filmklip. Hvis du vil beholde *Media Player* som din filmafspiller, skal du klikke på + ud for **Video Filetypes** 22 og fjerne fluebenet ud for **AVI/ASF/MPG** 23. For at få understøttelse af de danske bogstaver æ,ø,å skal du sætte flueben ud for **Internationalization** 23.

| 🖋 Wina | mp Setup: Settings                                                                                                    | x                                                                                                    |
|--------|----------------------------------------------------------------------------------------------------|----------------------------------------------------------------------------------------------------|
| *      | Associate with files<br>Associate with audio CD s 25<br>Add start menu icons<br>Add desktop icon<br>Add quicklaunch icon        | Move the mouse over<br>one of the settings to the<br>left for an explanation, or<br>simply hit the 'Next'<br>button below. |
|        | System tray icon<br>Preserve file associations<br>How should Winamp connect to the Inte<br>Using Dial-Up Modem Internet Connect | met?                                                                                                    |

2 Fjern hak, hvis programmet ikke skal tilknyttes de understøttede filtyper. Hvis du for eksempel ikke ønsker at benytte *Winamp* som din cd-afspiller, skal du fjerne fluebenet ud for Associate with audio CDs - her er også valg til at placere de forskellige genveje på Skrivebord, Startmenu og Quicklaunch.

| 🗲 Winamp Setup: User information                                                                             | ×              |
|----------------------------------------------------------------------------------------------------|----------------|
| Email address:                                                                                               |                |
| Yes, send me Winamp announcements (Recommended)     Yes, send me the latest news from trusted 3rd parties on |                |
| 26 Yes, allow anonymous usage statistics (Recommended)                                                       | and            |
| basic usage statistics back to Winamp.com. The infor<br>that is reported is simply how much Winamp.          | nation<br>sed. |
| 27 🗹 Stop bug                                                                                                | jing mel       |

**3** Winamp indsamler oplysninger om brugen af programmet. Hvis du ikke ønsker, at oplysninger sendes tilbage til firmaet, skal du fjerne fluebenet ud for **Yes, allow...** 23. For at undgå fremtidige henvendelser fra firmaet kan du sætte flueben ud for **Stop bugging me!** 23. Du behøver ikke oplyse din mail-adresse.

## Sådan indstilles Winamp

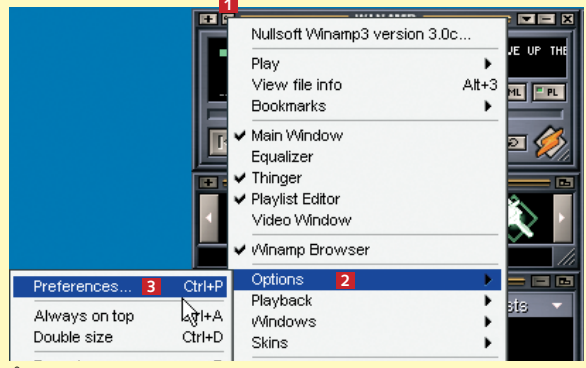

Åbn indstillingsvinduet ved at klikke på hovedmenuknappen 1, klik på Options 2, og vælg Preferences 3.

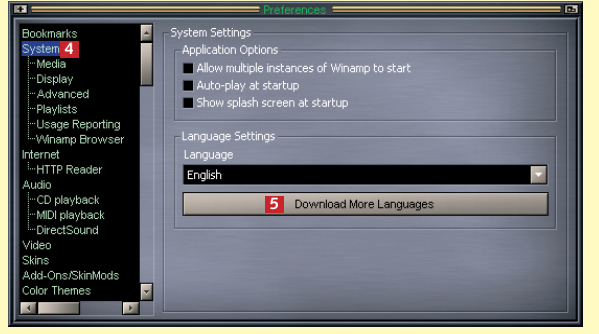

#### Her kan du skifte sprog i Winamp

Du kan få oversat menuerne til forskellige sprog, heriblandt dansk og vrøvlesprog som den kendte svenske koks fra The Muppet Show. Klik på System 4, og vælg det ønskede sprog i rullemenuen. Du kan hente flere sprog fra Winamps hjemmeside ved at klikke på Download More Languages 5. På hjemmesiden skal du klikke på fanebladet Components og herefter på Locales. Brug eventuelt søgefeltet til at finde det ønskede sprog

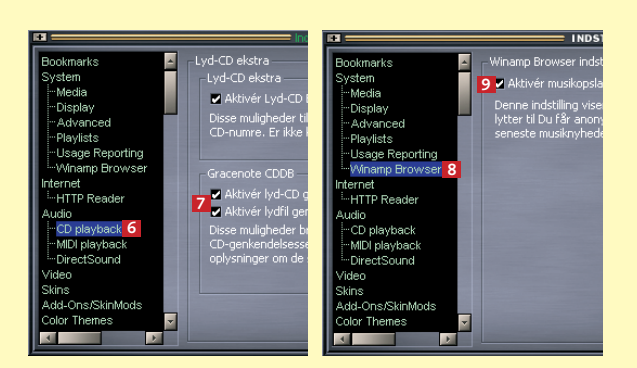

#### Slå cd-søgningen på internettet fra

Winamp kan automatisk hente oplysninger fra internettet om de spillede numre. Det er mægtig smart, hvis man har en fast internetforbindelse. Men hvis man har en almindelig modemforbindelse, er det knap så smart, for så forsøger Winamp nemlig at gå på nettet, hver gang et nyt nummer spilles. Funktionen kan heldigvis slås fra. Klik CD playback 6, og fjern de to flueben 2 i Gracenote-feltet. En lignende funktion findes i Winamp-browseren, den slås fra ved at klikke på Winamp Browser 18 og fjerne fluebenet ud for Aktivér musikopslag 12

#### Sådan bruges Winamp

Winamp består af en række forskellige komponenter, der åbnes i hver sit vindue. Sådan ser Winamp ud, efter du har skiftet til dansk sprog.

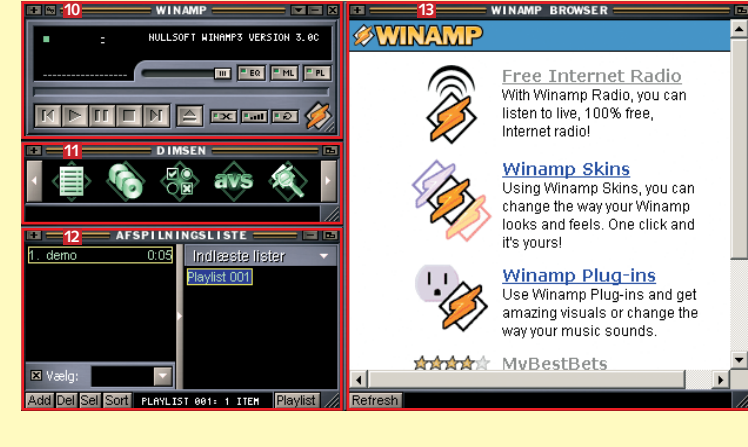

Selve af-Dimsen 11, der Afspilningsspilleren 10. kan bruges til at åbne forskellige komponenter af programmet.

Winamp Browser 13, der giver nem adgang til at købe musik, høre over de valgradio via nettet eller til at hente komponenter til programmet.

Du kan flytte rundt på vinduerne uafhængigt af hinanden ved at placere musemarkøren på titelbjælken og trække. Når vinduerne flyttes sammen, låses de fast, og du flytter så alle sammen på en gang, når du flytter afspilningsvinduet.

liste 12, der

viser en liste

Du bestemmer selv

øverste venstre hjørne

Skalering 11, og vælg

den ønskede størrelse.

Afslut Winamp

Alt+F4

90% 80% 70%

60%

40%

af et vindue, klik på

vinduer. Klik på + i

størrelsen på de enkelte

te numre.

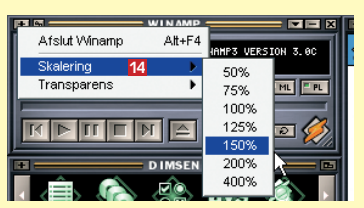

Der er også mulighed for at vælge, om vinduet skal være mere eller mindre gennemsigtigt. Klik på +, klik på Transparens 15, og vælg den ønskede grad af gennemsigtighed. Vælger du 10% 16, vil vinduet ligne et spøgelsesvindue. Du kan desuden ændre på vinduesstørrelsen ved at trække i vinduernes nederste højre hjørne.

#### Gem de foretrukne numre

Du kan gemme dine favoritnumre i en særlig liste, der hurtigt kan hentes frem. Når du hører et nummer, du vil føje til dine foretrukne,

skal du klikke på menuikonet eller højreklikke i Winamp-vinduet. Vælg Foretrukne 12 og Føj til foretrukne 18. Nederst på menuen kan du se alle dine foretrukne. Du starter et af de foretrukne numre ved at klikke på det i menuen. Klikker du på Rediger foretrukne 19, får du mulighed for at fierne eller omdøbe genvejene på listen.

| WINAMP     IN     IN     IN     IN     IN     IN     IN     IN     IN     IN     IN     IN     IN     IN     IN     IN     IN     IN     IN     IN     IN     IN     IN     IN     IN     IN     IN     IN |                                                                           |  |  |  |  |  |
|----------------------------------------------------------------------------------------------------|---------------------------------------------------------------------------|--|--|--|--|--|
|                                                                                                    | Nullsoft Winamp3 version 3.0c                                             |  |  |  |  |  |
|                                                                                                    | Afspil  Vis filinformation Alt+3                                          |  |  |  |  |  |
| Rediger foretrukne19                                                                                                    | Foretrukne 17                                                             |  |  |  |  |  |
| Føj til foretrukne 18 Att+1<br>Being For The Benefit Of Mayki<br>Honesty<br>Give Up the Funk                                                                                                    | Hovedvindue     Equalizer     Dimsen     Afspilningsliste     Videovindue |  |  |  |  |  |
|                                                                                                    | Muligheder >                                                              |  |  |  |  |  |
|                                                                                                    | Afspilning •                                                              |  |  |  |  |  |
|                                                                                                    | Vinduer Femaer                                                            |  |  |  |  |  |

## Winamps enkelte komponenter

Dimsen er et genvejspanel, der giver adgang til forskellige komponenter af Winamp. Hvis ikke alle komponenter vises, kan du få flere frem ved hjælp af rulleknapperne. Installerer du yderligere kompo-

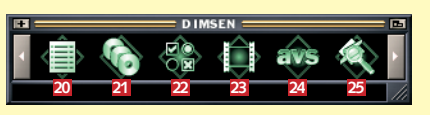

nenter fra Winamps hjemmeside, vil de fleste af dem også blive placeret i Dimsen

#### Afspilningsliste

Lav en spilliste med din yndlingsmusik

1 Åbn Afspilningslisten. Klik på Add 🖾. Du kan vælge at tilføje enkelte numre, indholdet i en mappe eller at tilføje musik fra internettet. Klik på **Tilføj filer 2** for at vælge enkelte numre. Find de ønskede numre i Åbn-boksen 28. Du kan vælge flere numre ved at holde Ctrl-tasten nede, mens du klikker på numrene. Klik på Åbn, når du er færdig.

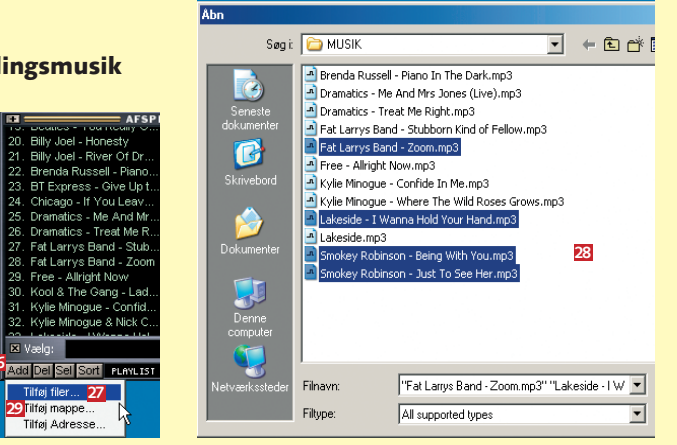

#### Forskellige muligheder med Afspilningslisten

NOD IF IED Playlis orter efter sti Sorter efter længde Sorter efter titel

Du kan ændre rækkefølgen på numrene på din liste manuelt ved at trække dem til en anden placering på listen, eller du kan få dem sorteret automatisk ved at klikke på Sort 22 og vælge en af sorteringsmetoderne. Du kan blandt andet sortere efter navn, længde, eller du kan få blandet numrene i tilfældig rækkefølge.

| •    | 🖬 AFSPILNINGSLISTE 🖬    |                        |  |  |  |  |
|------|-------------------------|------------------------|--|--|--|--|
|      | Billy Joel - Honesty    | 3:44 🔺 Indlæste lister |  |  |  |  |
|      | Billy Joel - River Of D | 3:58 Playlist 001      |  |  |  |  |
|      | Brenda Russell - Pia    | 4:20                   |  |  |  |  |
| 5.   | BT Express - Give U     | A 48                   |  |  |  |  |
| ₫ 6. | Chicago - If You Lea    | Afspil markerede       |  |  |  |  |
|      | Dramatics - Me And      | Sæt i/fjern fra kø 36  |  |  |  |  |
| 8.   | Dramatics - Treat Me    | Fjern markerede        |  |  |  |  |
| 0    | Eat Lorgue Band St      |                        |  |  |  |  |

Du kan starte et nummer fra afspilningslisten ved at dobbeltklikke på det. Du kan også sætte numre i kø. Højreklik på et nummer, og vælg Sæt i/fjern fra kø og nummeret vil blive spillet efter de allerede valgte numre.

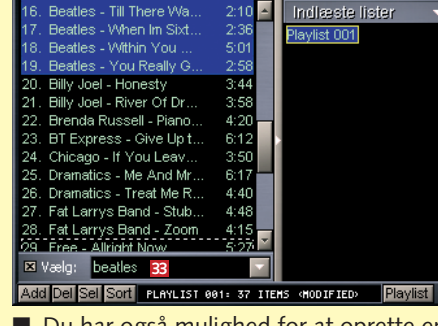

Du har også mulighed for at oprette en ny afspilningsliste med fx alle dine Beatlesnumre. Skriv "Beatles" i Vælg-feltet 🖾, og alle Beatles-numre markeres. Højreklik på et af de markerede numre, vælg Send til afspilningsliste, og vælg så Opret ny afspilningsliste. Et nyt vindue vil blive åbnet med de valgte numre. Vælg-feltet søger både på kunstner og titel, så "summer" vil vælge såvel numre med Donna Summer som "Summertime" fra musicalen "Porgy and Bess".

| 31. Kylie Minogue - Confid 5:51<br>12. Kylie Minogue & Nick C 3:52 - |
|----------------------------------------------------------------------|
| 22. Kylie Minogue & Nick C 3:52                                      |
| Contracting 130/second 11st 4.000                                    |
| × Vælo:                                                              |
| dd Del Sel Sott ei evi IST een, 77 TIERS (HODIE                      |
| 37 Classed and 10101 001 01 1100 0001                                |
| Slet ilike markerede                                                 |

fra listen ved at markere dem (hold Ctrl-tasten nede for at markere mere end ét nummer), klik på **Del 3**, og vælg Slet markerede.

Abn afspilning Fjern afspilningslis Opret ny afspilningsl

20 Afspilningsliste 21 Mediebibliotek 22 Indstillinger 23 Videovindue 24 Avanceret visualiseringsstudie 25 Winamp-browser

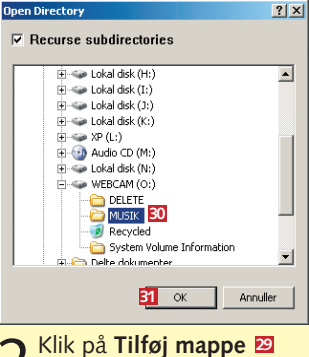

**Z** for at vælge en hel mappe. Marker den ønskede mappe 30, og klik på OK 31.

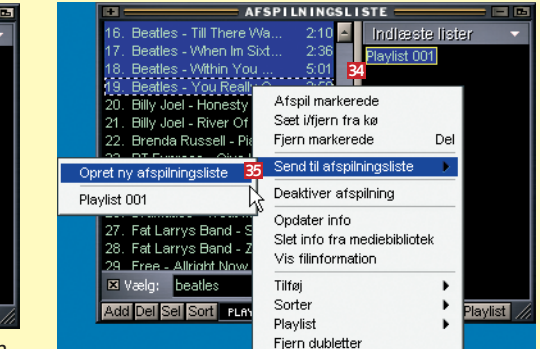

■ Vil du have mere plads til numrene, kan du rulle oversigten over spillister sammen ved at klikke på adskillelsesbjælken 🛂.

■ Vil du flytte numre fra en spilliste til en anden, kan du bruge musen. Marker de ønskede numre med musen eller vælgfunktionen, og træk dem så over på den ønskede spilliste i oversigten over spillister 🛂

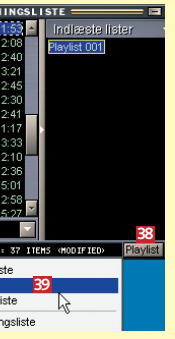

Når du er færdig med at tilrette din afspilningsliste, kan du gemme den. Klik på Playlist 🔢, og vælg Gem som... 39.

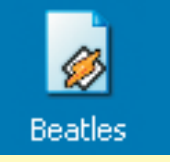

Når du vil høre en afspilningsliste, skal du blot dobbeltklikke på ikonet, der hvor du gemte den.

#### Sådan ændrer du oplysningerne

MP3-filer kan indeholde oplysninger om kunstner, titel, musik-

MEDIA INFO EDITOR

1 ID3v2 MPEG Details

ID3v1 to ID3v2

genre med mere. Det hedder en ID-tag. Du kan selv redigere i oplysningerne. Højreklik på et nummer, og vælg Vis filinformation 1. Indtast de ønskede oplysninger i felterne, og klik på Save Changes 2.

| •                                                                                                    | = AFSPIL                                                                                                    | INGSLI                                                                                  | STE                    |         |
|----------------------------------------------------------------------------------------------------|----------------------------------------------------------------------------------------------------|-----------------------------------------------------------------------------------------|------------------------|---------|
| <ol> <li>Billy Joel - Hones</li> <li>Billy Joel - River</li> <li>Brenda Russell -</li> </ol>                                                                                                    | sty<br>Of Drea<br>Piano I                                                                                                    | 3:44 <u></u><br>3:58<br>4:20                                                            | Indiæst<br>Playlist 00 | e<br>01 |
| 5. B1 Express - C<br>6. Chicago - If YG<br>7. Dramatics - Ma<br>8. Dramatics - Tri<br>9. Fat Larrys Bar<br>10. Fat Larrys Bar<br>11. Beaties - All M<br>12. Beaties - All M<br>12. Beaties - Beiny<br>⊠ Veelg:<br>Acci Del Sci Scri | Afspil mark<br>Sæt i/fjern<br>Fjern mark<br>Send til afs<br>Deaktiver ø<br>Opdater in<br>Slet info fr<br>Vis filinfort<br>Tilføj<br>Sorter<br>Playlist<br>Fjern duble | kerede<br>fra kø<br>erede<br>spilningslis<br>afspilning<br>fo<br>a mediebik<br>nation 1 | Del<br>te              |         |

## **Mediebibliotek**

#### - oversigt over alle dine filer

Mange af funktionerne i Afspilningslisten går igen i Mediebiblioteket. Det gælder for eksempel søgefunktionen og nogle af knapperne, mens Send til-funktionen har fået sin egen knap. Men Mediebiblioteket kan mere end Afspilningslisten, du kan fx få en oversigt over alle dine multimediefiler, uanset om det er MP3-musik, cd-musik, musik på nettet eller videoklip.

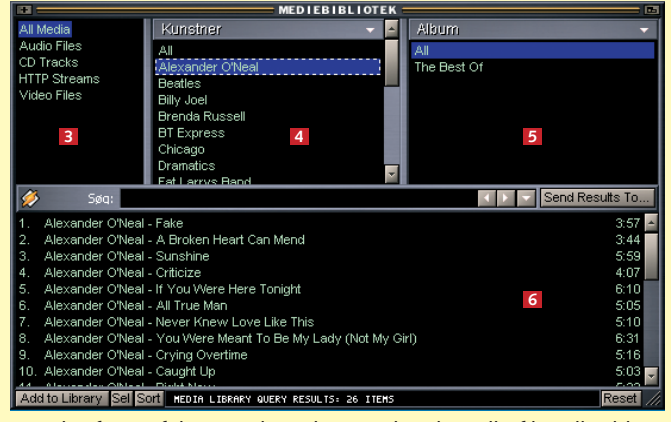

■ I det første felt **3** vælger du, om du vil se alle filer eller blot bestemte typer mediefiler. I det næste felt 4 får du en oversigt over kunstnerne. Dit valg her påvirker visningen i vinduet til højre **5**, hvor der vises en oversigt over de valgte kunstneres album, og i det nederste felt **6**, hvor der vises en oversigt over de valgte kunstneres numre. Du vælger mere end én kunstner ved at holde Ctrl-tasten nede, mens du klikker på kunstnerne.

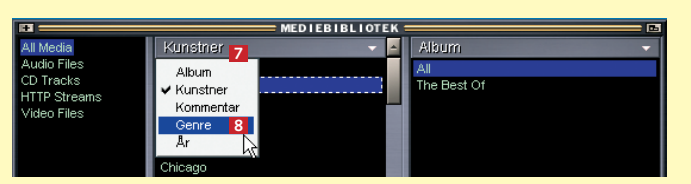

Du har mulighed for at ændre på felternes funktion, så du fx kan sortere oversigten efter genre i stedet for efter kunstner. Klik på Kunstner- eller Album-bjælken Z, og vælg den ønskede sortering 8.

## Equalizer

Winamp har indbygget en equalizer, så du kan ændre på toneområderne.

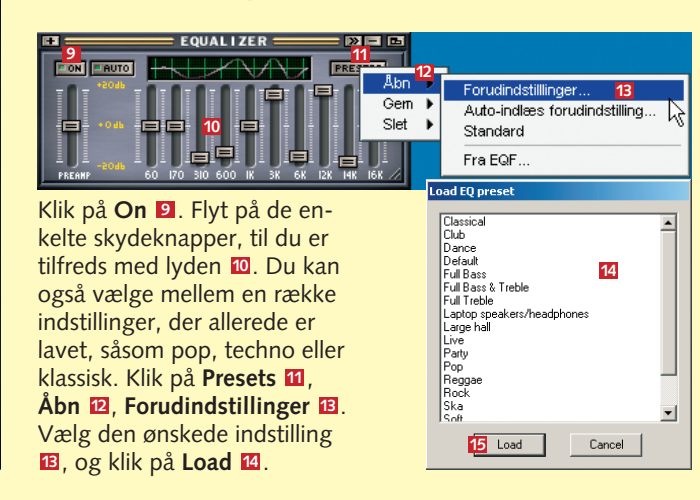

#### **AVS** Avanceret Visualiserings Studie

Winamp har ikke indbygget MTV, men det betyder ikke, at du bliver snydt for øjenguf. Med AVS-komponenten kan du få vist flotte mønstre til musikken.

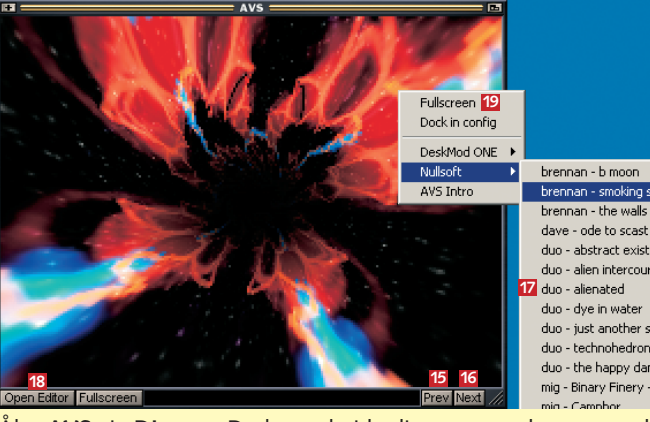

Åbn AVS via Dimsen. Du kan arbejde dig gennem de mere end 40 forskellige indbyggede mønstre ved at klikke på Prev 🖪 eller Next 16, eller du kan højreklikke i vinduet og vælge det ønskede mønster fra en menu 12. Open Editor 18 åbner et indstillingsvindue, hvor du kan ændre på forskellige parametre for de enkelte mønstre. Fullscreen 19 viser effekten på hele skærmen. Tryk på Esc-tasten for at komme ud af fuldskærmsvisningen. Du kan hente mange flere mønstre (visualizations) via Winamp Browser. Du finder dem under Add-ons eller Plug-ins. Du kan for eksempel hente en dansende præsident Bush 20.

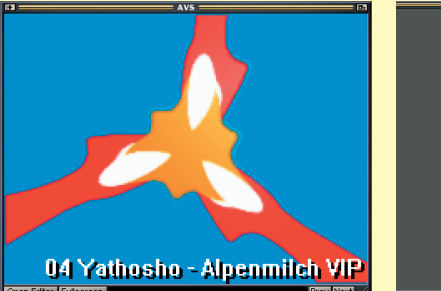

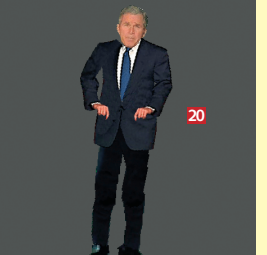

#### **Winamp Browser**

Winamp Browser er Winamps indbyggede internetbrowser.

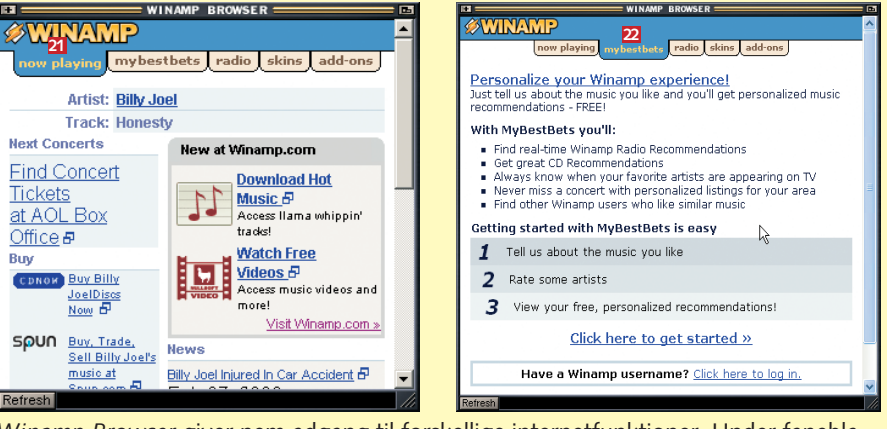

Winamp Browser giver nem adgang til forskellige internetfunktioner. Under fanebladet **now playing 21** kan du se oplysninger om det aktuelle nummer, og du kan klikke dig videre til hjemmesider, hvor musikken kan købes. Mybestbets 22 giver adgang til anbefalinger af musik, oplysninger om koncerter med mere. Radio-fanebladet 🗵 indeholder en søgefunktion til net-radiostationer, som kan høres med Winamp. Under fanebladet skins Z kan du finde masser af temaer til at pifte afspillerens udseende op, og på **add-ons** 🖾 kan du finde ekstra komponenter til *Winamp*.

#### Sådan skifter du udseende

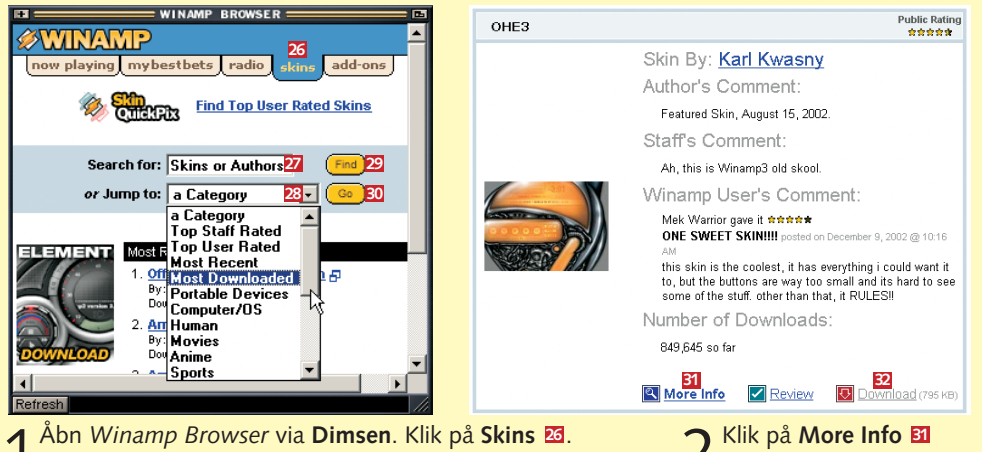

Du kan se et par temaer i vinduet, men du kan finde mange flere ved at benytte søgefeltet 22 eller ved at benytte rullemenuen 🛛 til at vælge en kategori. Klik på Find 🔁 eller Go 题, og resultatet vises i Internet Explorer.

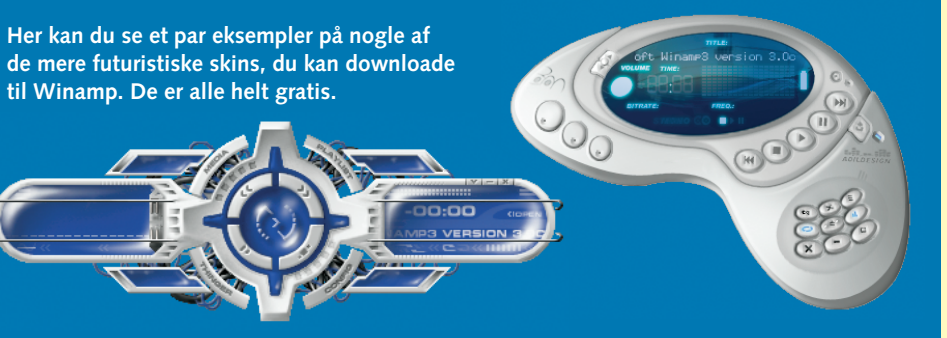

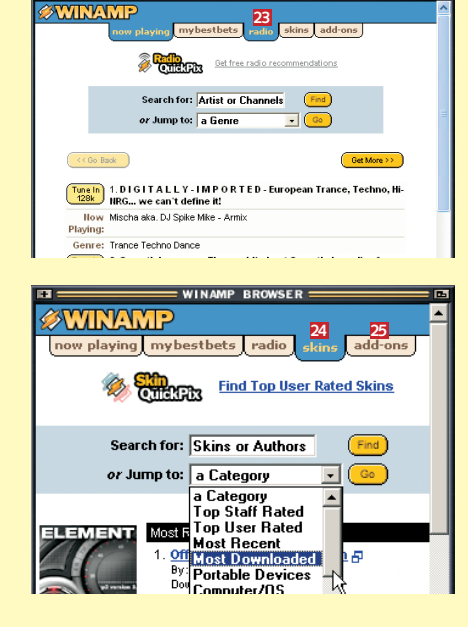

for at se et større billede af temaet. Klikker du på Download 22, hentes og installeres temaet automatisk.

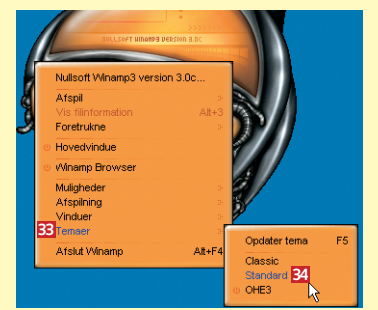

**3** Vær opmærksom på, at de forskellige kontrolknapper ikke nødvendigvis er med på alle temaer, eller at de kan være placeret underlige steder. Du kan dog normalt altid skifte tilbage til det oprindelige tema ved at højreklikke på afspilleren, klikke på Temaer 33 og vælge Standard 34.